# Photron

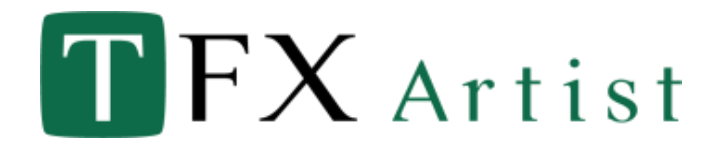

# ◆Code Meter ライセンス

### 1. ライセンス認証

 TFX-Artist v5.3.1以降をインストールします。 インストール時に「デスクトップにアクティベートページのショートカットを作成 する」へチェックを入れて下さい。

| → TFX-Artist バージョン 5.3.1 セットアップ                                                                                                    | -     |       | ×    |
|----------------------------------------------------------------------------------------------------|-------|-------|------|
| 追加タスクの選択<br>実行する這加タスクを選択してください。                                                                                                    |       | (     | (10) |
| TFX-Artat インストール時に実行する追加9スクを選択して、「次へ」を<br>アイコンを追加する:<br>② デスクトップに TFX-Artat V5.3.1 へのショートカットを作成する<br>③ デスクトップに TFX-Artat V5.3.1 へのショートカットを作成する<br>③ デスクトップに TFX-TeXtSteart へのショートカットを作成する<br>③ デスクトップに TFX-TeXtSteart へのショートカットを作成する | りックしで | ください。 |      |
|                                                                                                    |       |       |      |

 ② ライセンス認証したい端末で、デスクトップに作られたショートカットから ライセンス管理 URL(*https://lc.codemeter.com/60776/depot/index.php)*へ アクセスし、チケット ID を入力し「次へ」を押下します。

| Photron                                         | ホーム Auto Update                                             |              |
|-------------------------------------------------|-------------------------------------------------------------|--------------|
| フォトロン製品認証画面                                     |                                                             | 2            |
| フォトロン製品の認証画面です。ラ-<br>例) チケットID:XXXXX-XXXXX-XXXX | イセンス証書に記載されているチケットIDを入力し"次へ"をクリックしてください。<br>04:X0000X:X000X | TFX Activate |
| チケット:<br>                                       | ×^                                                          |              |

ステータスが「利用可能」になっていることを確認し、
「ライセンスのアクティベート」を押下します。

| Photro | カーム ライセンス   |                   |             |               |
|--------|-------------|-------------------|-------------|---------------|
|        |             |                   |             |               |
| ライセンス  |             |                   |             |               |
|        |             |                   |             |               |
| 名前     | チケット        | Activated On      | CmContainer | ステータス         |
| 名前フル版  | <i>ች</i> ታን | Activated On<br>- | CmContainer | ステータス<br>利用可能 |

④ アクティベートしたいライセンスを選択し「選択したライセンスをアクティベート する」を押下するとアクティベートが開始されます。

| ライセンスをアクテ<br>1. アクティベート<br>2. ライセンス転送<br>3. "選択したライセ | ・ <b>イベートするには:</b><br>するうイセンスを選択します。<br>するCmContainerを選択します。<br>ンスをアクティベートする®をクリックします。 |              |             |       |
|------------------------------------------------------|----------------------------------------------------------------------------------------|--------------|-------------|-------|
| ☑ 名前                                                 | チケット                                                                                   | Activated On | CmContainer | ステータス |
| 🗹 フル版                                                | 1.47 1000 1014 4100 3016                                                               | -            |             | 利用可能  |
| 2mContainer を選択す<br>130-1354919720 (P<br>選択したライセンス   | る<br>hotron Software License VM 不可) <b>&gt;</b><br>をアクティベートする                          |              |             | オ     |

#### Photron

⑤ 完了後ステータスが「アクティベート済」になっていることを確認してください。

| hoti  | 下〇〇 ホーム ライセンス |              |             |       |
|-------|---------------|--------------|-------------|-------|
| ライセンス |               |              |             |       |
| 名前    | ቻታット          | Activated On | CmContainer | ステータス |
|       |               |              |             |       |

⑥ TFX-Artist v5.3 以降の起動確認がとれたらライセンス認証完了です。

## 2. ライセンス解除

 ライセンス認証したい端末で、デスクトップに作られたショートカットから ライセンス管理 URL(*https://lc.codemeter.com/60776/depot/index.php)*へ アクセスし、チケット ID を入力し「次へ」を押下します。

| Photron #-A Auto Update                                                                          |              |
|--------------------------------------------------------------------------------------------------|--------------|
| フォトロン製品認証画面                                                                                      |              |
| フォトロン製品の認証画面です。ライセンス証書に記載されているチケットIDを入力し"次へ"をクリックしてください。<br>例) チケットID:X000X-X0000X-X0000X-X0000X | TFX Activate |
| ≠9%                                                                                              |              |
|                                                                                                  |              |

② ステータスが「アクティベート済」になっていることを確認し、 「ライセンスの再ホスト」を押下します。

| Photr     | <b>***</b> ホーム ライセンス |                                     |                                                   |                          |
|-----------|----------------------|-------------------------------------|---------------------------------------------------|--------------------------|
|           |                      |                                     |                                                   |                          |
| ライセンス     |                      |                                     |                                                   |                          |
|           |                      |                                     |                                                   |                          |
| 名前        | <i>ቻ</i> ታット         | Activated On                        | CmContainer                                       | ステータス                    |
| 名前<br>フル版 | ቻታット                 | Activated On<br>2024-11-07 13:52:24 | CmContainer<br>• 130-1354919720 (PHD-20231204-02) | <b>ステータス</b><br>アクティベート済 |

③ 非アクティベートしたいライセンスを選択し「選択したライセンスを非アクティベートする」を押下するとディアクティベートが開始されます。

|   | CmContainerから別の                               | CmContainerにライセンスを再ホストするには:                                                            |                     |                 |          |
|---|-----------------------------------------------|----------------------------------------------------------------------------------------|---------------------|-----------------|----------|
|   | 1. 再ホストするライセ<br>2. "選択したライセンス<br>3. 選択したライセンス | ンスを選択します。<br>とを非アクティベートする®をクリックします。<br>の非アクティベートに成功すると、別のCmContainerにライセンスをアクティベートすること | ಗೆ ರೇಶಿಕರ್,         |                 |          |
| _ | 名前                                            | チケット                                                                                   | Activated On        | CmContainer     | ステータス    |
|   |                                               |                                                                                        |                     | 400 405 1040500 |          |
|   | ) JURIX                                       | the second the second second                                                           | 2024-11-07 13:52:24 | 130-1354919720  | アクティベート済 |

④ ディアクティベート完了後にステータスが「利用可能」に戻っていることを 確認できたらライセンス解除完了です。

| Photro    |                  |                   |             |               |
|-----------|------------------|-------------------|-------------|---------------|
|           |                  |                   |             |               |
| ライセンス     |                  |                   |             |               |
|           |                  |                   |             |               |
| 名前        | チケット             | Activated On      | CmContainer | ステータス         |
| 名前フル版     | ቻታット             | Activated On<br>- | CmContainer | ステータス<br>利用可能 |
| 名前<br>フル版 | <del>ፓ</del> ታット | Activated On<br>- | CmContainer | ステータス<br>利用可能 |